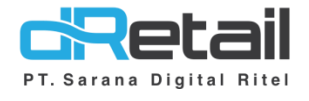

### MULTI ORDER TYPE (Android version 3.9.2)

- Guide Book

# PT Sarana Digital Ritel

**Prepared By** Elliniar

PT. Sarana Digital Ritel 25 Agustus 2022

> Update Version 3.9.2 Multi Order Type

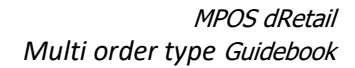

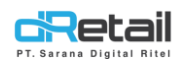

| Tanggal            | Version<br>Document        | Version<br>APK | Description      | Author   |
|--------------------|----------------------------|----------------|------------------|----------|
| 25 Agustus<br>2022 | Update<br>Version<br>3.9.2 | 3.9.2          | Multi Order Type | Elliniar |

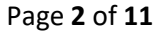

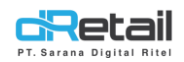

### Daftar Isi

| DES | KRIPSI           | .4  |
|-----|------------------|-----|
| 1.  | Multi Order Type | . 5 |

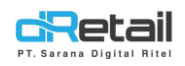

### DESKRIPSI

Buku ini menjelaskan tentang penambahan fitur Multi Order Type pada aplikasi MPOS.

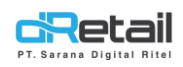

### 1. Multi Order Type

Pada versi ini terdapat fitur Multi Order Type yang berfungsi agar dalam satu transaksi dapat dilakukan pemesanan dengan lebih dari satu Order Type.

Dalam penggunaan nya, di fitur ini hanya tersedia 2 order type dalam 1 transaksi, yaitu **Take Away** dan **Dine In.** 

### Penjelasan nya adalah sebagai berikut :

Pada saat memilih menu seperti ini

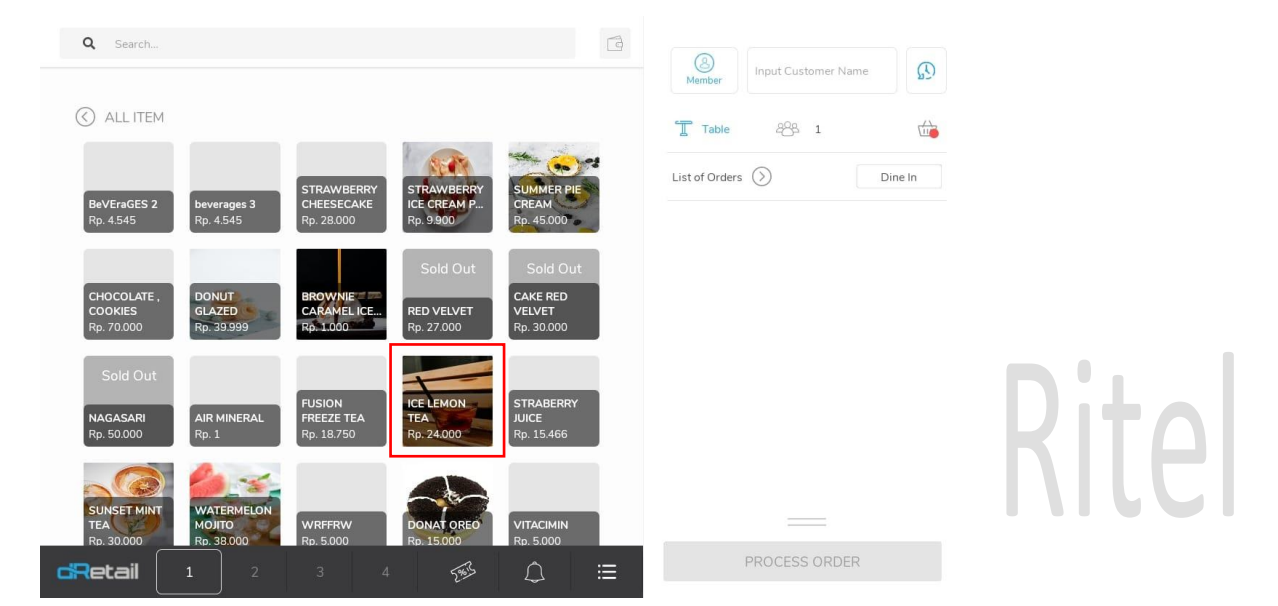

### Maka akan muncul tampilan seperti ini :

### Disediakan pilihan order type

| BROWN<br>SUGAR 2.500<br>HONEY 5.000 | Discount Percentage Amount Unit Price | •                                        |                                                                                                    |                 |
|-------------------------------------|---------------------------------------|------------------------------------------|----------------------------------------------------------------------------------------------------|-----------------|
| BROWN<br>SUGAR 2.500<br>HONEY 5.000 | 0 Amount<br>Unit Price                | 0                                        | 1                                                                                                    |                 |
| HONEY 5.000                         | Unit Price                            |                                          |                                                                                                    |                 |
|                                     |                                       | 24.000                                   |                                                                                                    |                 |
|                                     | Total Price                           | 24.000                                   |                                                                                                    | Pilih Orde      |
|                                     | WITHOUT CASHIER                       | *                                        |                                                                                                    | Туре            |
|                                     | Dine In                               |                                          |                                                                                                    |                 |
|                                     | Take Away                             |                                          |                                                                                                    |                 |
|                                     |                                       | VITHOUT CASHIER Dine In Take Away CANCEL | Total Price     24.000       WITHOUT CASHIER     •       Dine In     •       Take Away     •       CANCEL     SAVE | VITHOUT CASHIER |

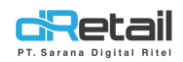

### Tampilan ketika transaksi multi order type

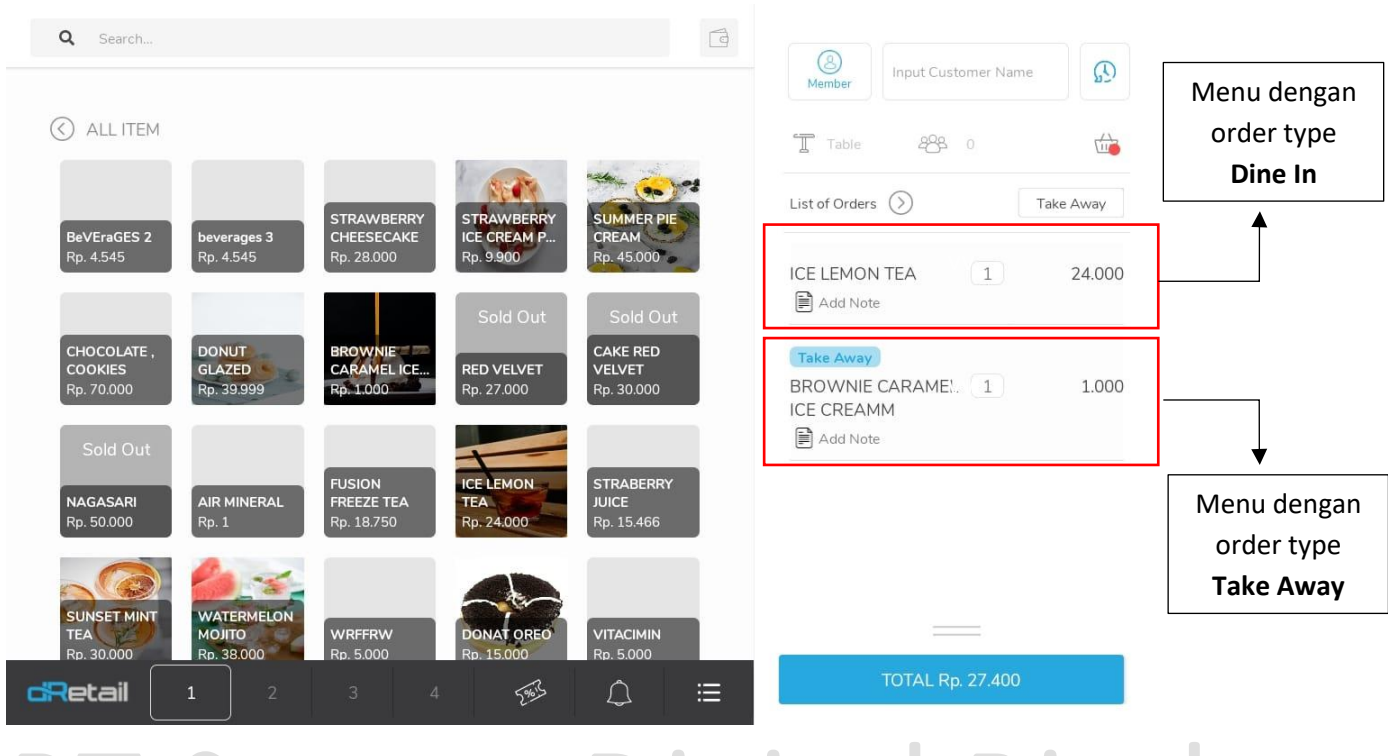

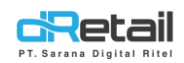

### Selain itu multi order type juga dapat di terapkan untuk **Pemesanan Meja**, seperti berikut:

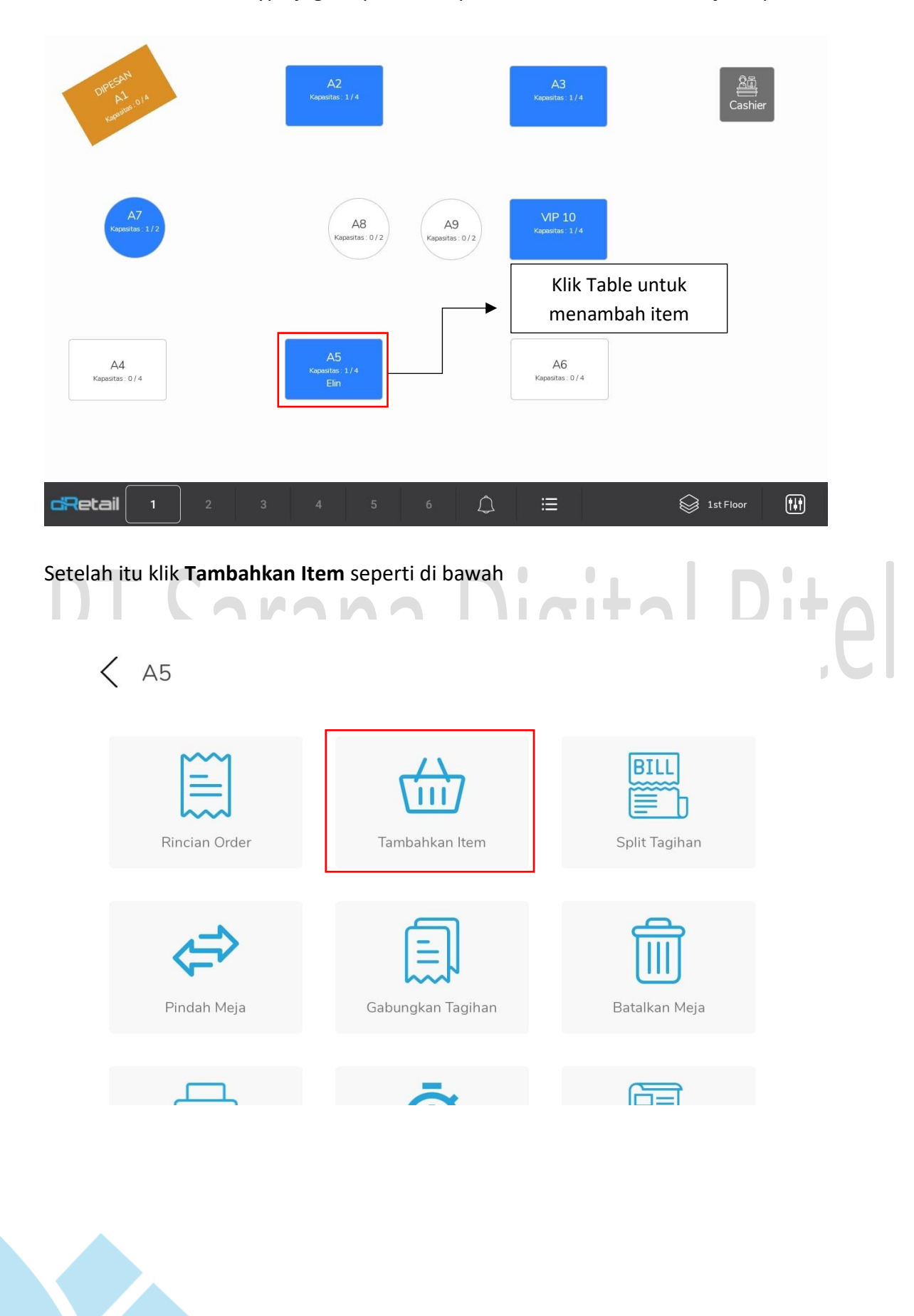

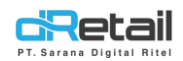

### Maka tampilan nya akan seperti di bawah ini:

| ) SEMULA IT                           | EM                                                                              |                                          |                                                                                                    |                          | Anggota            | (7)         |
|---------------------------------------|---------------------------------------------------------------------------------|------------------------------------------|----------------------------------------------------------------------------------------------------|--------------------------|--------------------|-------------|
| J SEMOATH                             |                                                                                 |                                          |                                                                                                    |                          | T A5 488 1         |             |
|                                       |                                                                                 |                                          |                                                                                                    |                          | Daftar Pesanan (>) | Dine In     |
| Haaar<br>Pa 5.000                     | Pisang coklat                                                                   | hana hanifah 2                           | BEVERAGES 4 B                                                                                                    | eVEraGES 1               |                    |             |
| np. 3.000                             | Np. 13.003                                                                      | Np. 30.000                               | (NP: 10.000                                                                                                    | P. 4.343                 | HANA HANIFAH Take  | Away        |
|                                       |                                                                                 |                                          | ANT T                                                                                                    |                          | CREAM PANCAKE      | <b></b>     |
| BeVEraGES 2                           | beverages 3                                                                     | STRAWBERRY                               | STRAWBERRY S                                                                                                    | UMMER PIE                | 📄 Tambah Catatan   |             |
| Rp. 4.545                             | Rp. 4.545                                                                       | Rp. 28.000                               | Rp. 9.900                                                                                                    | p. 45.000                | HANA HANIFAH       |             |
|                                       |                                                                                 |                                          | Habia                                                                                                    | Habia                    | SUMMER PIE CREAM   | 1 45.000    |
|                                       | DONUT                                                                           | BROWNE                                   | Habis                                                                                                    |                          | Tambah Catatan     |             |
| COOKIES                               | GLAZED                                                                          | CARAMEL ICE                              | RED VELVET V                                                                                                    | ELVET                    |                    |             |
| np. / 0.000                           | Np. 55.555                                                                      | Hp. 1000                                 | (Ip: 27.000                                                                                                    | p. 30.000                |                    |             |
|                                       |                                                                                 |                                          |                                                                                                    |                          |                    |             |
| NAGASARI                              |                                                                                 | FUSION                                   | ICE LEMON S                                                                                                    | TRABERRY                 |                    |             |
| Rp. 50.000                            | Rp. 1                                                                           | Rp. 18.750                               | Rp. 24.000                                                                                                    | p. 15.466                |                    | -           |
|                                       |                                                                                 |                                          | 2                                                                                                    | <ul> <li>.—</li> </ul>   | SIMPA              | N           |
| etail                                 | 1 2                                                                             |                                          | 4 5%5                                                                                                    | $\downarrow$ $\coloneqq$ |                    |             |
| etail                                 | 1 2                                                                             | 3 4                                      | 4 5965                                                                                                    |                          |                    |             |
| etail                                 | 1 2                                                                             | . 3                                      | 4 5992                                                                                                    | 4 ≔                      |                    |             |
| etail<br>lah itu t                    | 1 2<br>ambahkar                                                                 | item                                     | 4 5985                                                                                                    |                          |                    | <u>n:</u> 1 |
| etail<br>lah itu t                    | 1 2<br>ambahkar                                                                 | a item                                   | n -                                                                                                    |                          | rital              | Di+         |
| etail<br>lah itu t                    | 1 2<br>ambahkar                                                                 | n item                                   | h h h                                                                                                    |                          | ital               | Rit         |
| etail<br>lah itu t                    | 1 2<br>ambahkar                                                                 | - 1 +                                    | Price                                                                                                    |                          | ital               | Rit         |
| etail<br>lah itu t<br>Madeury<br>ugar | 1 2<br>Tambahkar                                                                | - 1 +                                    | Price<br>Discount Percentage                                                                                     |                          | ital               | Rit         |
| etail                                 | 1 2<br>ambahkar<br>Mon tea                                                      | 3 2<br>n item<br>- 1 +<br>2500           | Price<br>Discount Percentage<br>Amount                                                                           |                          | ital               | Rit         |
| etail                                 | 1 2<br>ambahkar<br>MON TEA<br>2000 BROWN<br>SUGAR<br>2000 HONEY                 | 3 2<br>n item<br>- 1 +<br>2.500          | Price<br>Discount Percentage<br>Amount<br>Unit Price                                                             |                          | ital               | Rit         |
| etail                                 | 1 2<br>ambahkar<br>Mon tea<br>2000 Brown<br>Sugar<br>2500 Honey                 | 3 2<br>n item<br>- 1 +<br>2.500<br>5.000 | Price<br>Discount Percentage<br>Amount<br>Unit Price                                                             |                          | ital               | Rit         |
| etail                                 | 1 2<br>ambahkar<br>Mon tea<br>pteri<br>2000 Brown<br>Sugar<br>2500 Honey<br>0   | 3 2<br>nitem<br>- 1 +<br>2.500           | Price<br>Discount Percentage<br>Amount<br>Unit Price<br>Total Price                                              |                          | ital               | Rit         |
| etail                                 | 1 2<br>ambahkar<br>MON TEA<br>PPOP<br>2000 BROWN<br>SUGAR<br>2500 HONEY<br>0    | 3 2<br>n item<br>- 1 +<br>2.500<br>5.000 | Price<br>Discount Percentage<br>Amount<br>Unit Price<br>Total Price<br>WITHOUT CASHIER                           |                          | ital               | Rit         |
| etail                                 | 1 2<br>ambahkar<br>MON TEA<br>2000 BROWN<br>SUGAR<br>2.500 HONEY<br>0           | 3 2<br>n item<br>- 1 +<br>2.500<br>5.000 | Price<br>Discount Percentage<br>Amount<br>Unit Price<br>Total Price<br>WITHOUT CASHIER<br>Dine In                |                          | ital               | Rit         |
| etail                                 | 1 2<br>ambahkar<br>Mon tea<br>ptort<br>2.000 BROWN<br>SUGAR<br>2.500 HONEY<br>0 | 3 2<br>n item<br>- 1 +<br>2.500<br>5.000 | Price<br>Discount Percentage<br>Amount<br>Unit Price<br>Total Price<br>WITHOUT CASHIER<br>Dine In<br>Tale August |                          | ital               | Rit         |

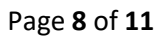

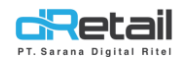

### Item telah di tambahkan

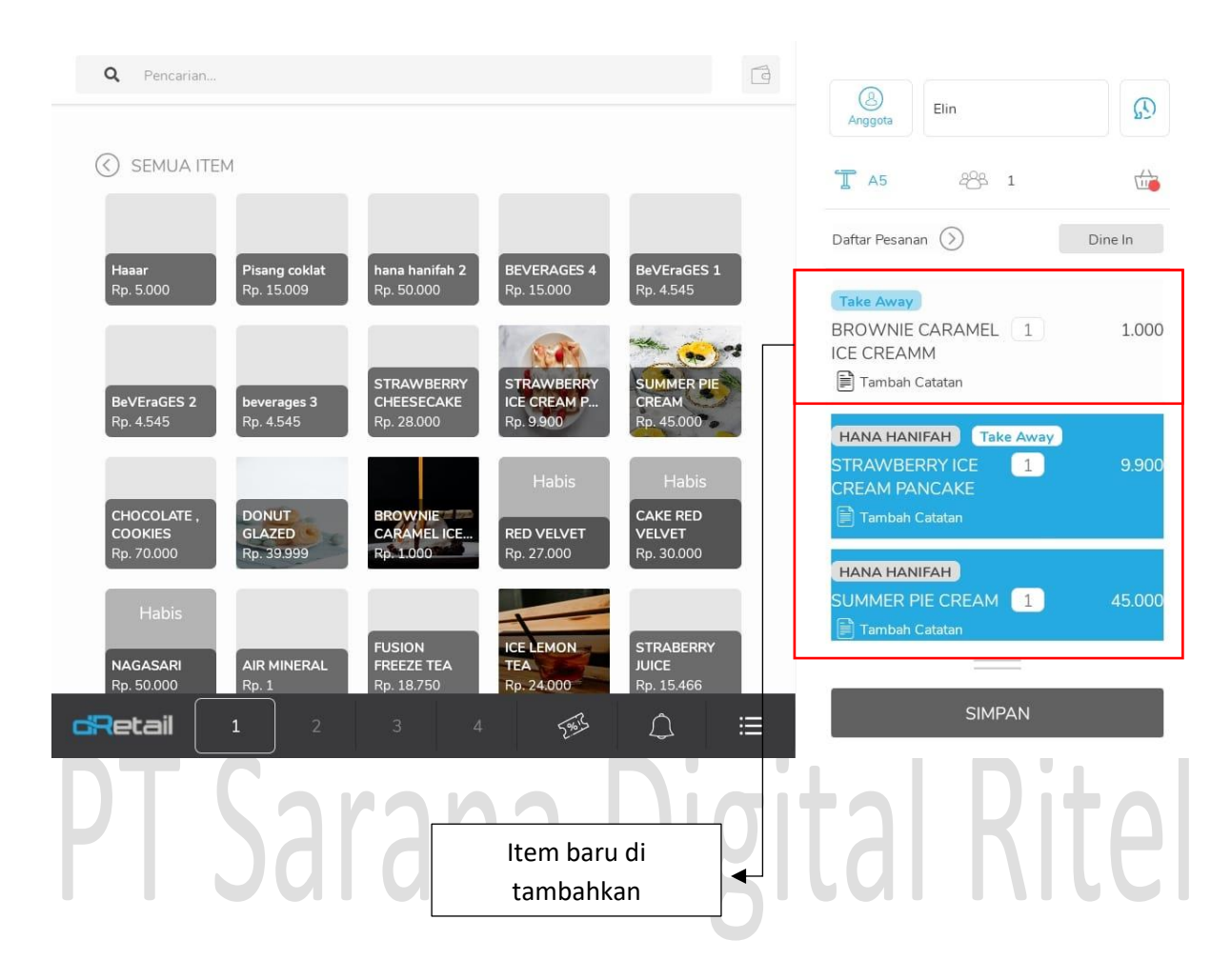

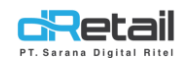

### Resi Multi Order Type

| Saran<br>JI. Soekarno<br>Banduu<br>(02:<br>help@ | Retail<br>a Digital Ritel<br>-Hatta No.267, Kota<br>ng, Jawa Barat<br>2) 5204880<br>@dretail.co.id |
|--------------------------------------------------|----------------------------------------------------------------------------------------------------|
| Reff. No                                         | : 00307001                                                                                         |
| Datetime                                         | : 13-08-2020 15:15:00                                                                              |
| Cashier Name                                     | : Cashier Name                                                                                     |
| Served By                                        | : Raftiana                                                                                         |
| Order Type                                       | : Dine In & Take Away                                                                              |
| Table                                            | : A1                                                                                               |
| Customer Name                                    | : Customer Name                                                                                    |
| AS210 Durian                                     | Dine In                                                                                            |
| 1 x 100.000                                      | 100.000                                                                                            |
| AS211 Taro Ch                                    | eese                                                                                               |
| 1 x 120.000                                      | 120.000                                                                                            |
| T                                                | Take Away                                                                                          |
| AS213 Panna (                                    | Cotta                                                                                              |
| Total Qty Item                                   | 80.000                                                                                             |
| Subtotal                                         | 300.000                                                                                            |
| Service (5%)                                     | 15.000                                                                                             |
| Pajak 10% (10%)                                  | 31.500                                                                                             |
| Pembulatan                                       | 0                                                                                                  |
| Total                                            | <b>346.500</b>                                                                                     |
| Cash                                             | 350.000                                                                                            |
| Change                                           | 3.500                                                                                              |

| KITC         | CHEN ORDER            |
|--------------|-----------------------|
| No Reff.     | : 01035006            |
| Tanggal      | : 06-06-2022 15:20:05 |
| Kasir        | : Ilham               |
| Tino Poconon | Dine In & Take Away   |

 Tipe Pesanan
 : Dine In & Take Away

 Nama Meja
 : 5

 Jumlah Orang
 : 1

----- Dine In ------Qty Item

1 Durian

1 Taro Cheese

----- Take Away -----

Qty Item

1 Panna Cotta

Kategori : K Nomor Pesanan : 12 Tanggal Cetak : 06-06-2022 15:20:05

### Rite

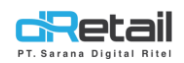

Setelah di lakukan transaksi maka sistem akan memasukan data kedalam laporan "Sales by order Type"

Berikut penyesuaian nya :

| Order Type 🔺 | Payment Transaction | Payment Amount \$\\$ | Item Sales | Item Sold  🍦 | Discount Bill 🛛 🍦 | Discount Item |
|--------------|---------------------|----------------------|------------|--------------|-------------------|---------------|
| DINE IN      | 2                   | 105.100              | 100.018    | 3            | 0                 | 0             |
| TAKE AWAY    | 2                   | 12.400               | 10.900     | 2            | 0                 | 0             |

Laporan akan menampilkan data sesuai dengan order type nya, jadi jika dalam 1 transaksi terdapat 2 order type (Dine in dan Take away) maka laporan yang di tampilkan dipisah sendiri-sendiri.